# Configurando um túnel IPsec - Cisco Router to Checkpoint Firewall 4.1

### Contents

Introduction Prerequisites Requirements Componentes Utilizados Conventions Configurar Diagrama de Rede Configurações Verificar Troubleshoot Comandos para Troubleshooting Sumarização de rede Ponto de verificação Exemplo de saída de depuração Informações Relacionadas

### **Introduction**

Esse documento demonstra como formar um túnel de IPsec com chaves pré-compartilhadas para unir duas redes privadas: a rede privada 192.168.1.x dentro do roteador Cisco e a rede privada 10.32.50.x dentro do Checkpoint Firewall.

### **Prerequisites**

### **Requirements**

Este exemplo de configuração pressupõe que o tráfego de dentro do roteador e de dentro do Ponto de verificação para a Internet (representado aqui pelas redes 172.18.124.x) flui antes de você iniciar a configuração.

#### **Componentes Utilizados**

As informações neste documento são baseadas nestas versões de software e hardware:

- Cisco 3600 Router
- Software Cisco IOS® (C3640-JO3S56I-M), versão 12.1(5)T, SOFTWARE DE VERSÃO (fc1)

• Checkpoint Firewall 4.1

The information in this document was created from the devices in a specific lab environment. All of the devices used in this document started with a cleared (default) configuration. If your network is live, make sure that you understand the potential impact of any command.

#### **Conventions**

Consulte as <u>Convenções de Dicas Técnicas da Cisco para obter mais informações sobre</u> <u>convenções de documentos.</u>

### **Configurar**

Nesta seção, você encontrará informações para configurar os recursos descritos neste documento.

Nota:Use a Command Lookup Tool (somente clientes registrados) para obter mais informações sobre os comandos usados neste documento.

#### Diagrama de Rede

Este documento utiliza a seguinte configuração de rede:

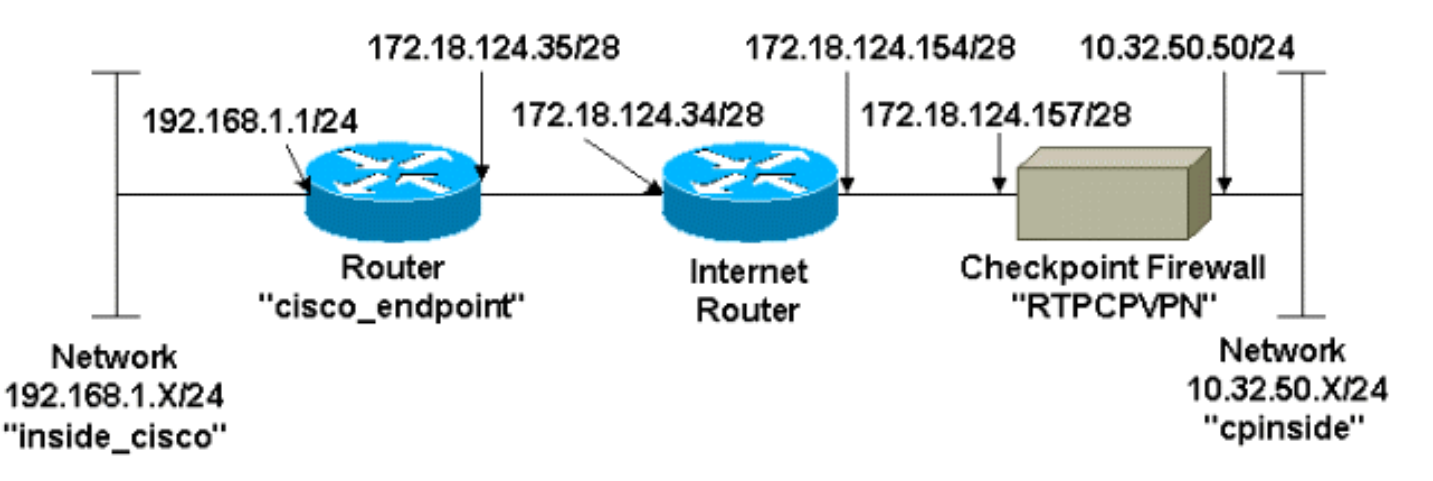

#### **Configurações**

Este documento utiliza estas configurações.

- Configuração do roteador
- <u>Configuração do firewall do ponto de verificação</u>

#### Configuração do roteador

```
Configuração do Roteador Cisco 3600
Current configuration : 1608 bytes
!
version 12.1
no service single-slot-reload-enable
```

```
service timestamps debug uptime
service timestamps log uptime
no service password-encryption
1
hostname cisco_endpoint
1
logging rate-limit console 10 except errors
1
ip subnet-zero
no ip finger
ip audit notify log
ip audit po max-events 100
1
!--- Internet Key Exchange (IKE) configuration crypto
isakmp policy 1
authentication pre-share
crypto isakmp key ciscorules address 172.18.124.157
1
!--- IPsec configuration crypto ipsec transform-set
rtpset esp-des esp-sha-hmac
crypto map rtp 1 ipsec-isakmp
set peer 172.18.124.157
set transform-set rtpset
match address 115
1
call rsvp-sync
cns event-service server
controller T1 1/0
1
controller T1 1/1
interface Ethernet0/0
ip address 172.18.124.35 255.255.250.240
ip nat outside
no ip mroute-cache
half-duplex
crypto map rtp
1
interface Ethernet0/1
ip address 192.168.1.1 255.255.255.0
ip nat inside
half-duplex
interface FastEthernet1/0
no ip address
shutdown
duplex auto
speed auto
ip kerberos source-interface any
ip nat pool INTERNET 172.18.124.36 172.18.124.36 netmask
255.255.255.240
ip nat inside source route-map nonat pool INTERNET
ip classless
ip route 0.0.0.0 0.0.0.0 172.18.124.34
no ip http server
access-list 101 deny ip 192.168.1.0 0.0.0.255 10.32.50.0
0.0.0.255
access-list 101 permit ip 192.168.1.0 0.0.0.255 any
```

```
access-list 115 permit ip 192.168.1.0 0.0.0.255
10.32.50.0 0.0.0.255
access-list 115 deny ip 192.168.1.0 0.0.0.255 any
route-map nonat permit 10
match ip address 101
!
dial-peer cor custom
!
line con 0
transport input none
line aux 0
line vty 0 4
login
!
end
```

Configuração do firewall do ponto de verificação

Conclua estes passos para configurar o Firewall do Ponto de Verificação.

1. Como a duração padrão de IKE e IPsec difere entre os fornecedores, selecione Propriedades > Criptografia para definir a duração do ponto de verificação de acordo com os padrões da Cisco.O tempo de vida do IKE padrão da Cisco é de 86400 segundos (= 1440 minutos) e pode ser modificado por estes comandos:crypto isakmp policy #Nº de vida útilO tempo de vida do Cisco IKE configurável é de 60 a 86400 segundos. O tempo de vida padrão do Cisco IPsec é de 3600 segundos e pode ser modificado pelo comando crypto ipsec security-association lifetime seconds #.O tempo de vida do Cisco IPsec configurável é de 120 a 86400 segundos.

| Properties Setup                                                                                                    | ×                                                                                             |  |  |  |  |
|----------------------------------------------------------------------------------------------------|-----------------------------------------------------------------------------------------------|--|--|--|--|
| High Availability IP Pool NAT Acce<br>Security Policy Traffic Control Services<br>Authentication SYNDefender LDAP     | ess Lists Desktop Security  <br>Log and Alert Security Servers  <br>Encryption ConnectControl |  |  |  |  |
| SKIP<br>Enable Exportable SKIP<br>Change SKIP Session Key :                                                           |                                                                                               |  |  |  |  |
| Every<br>or     120     Seconds (0 for infinity)       Every     10485760     Bytes (0 for infinity)                  | Erom 100<br>To ffff                                                                           |  |  |  |  |
| IKE<br>Renegotiate I <u>K</u> E Security Associations every<br>Renegotiate I <u>P</u> SEC Security Associations every | 1440 minutes<br>3600 seconds                                                                  |  |  |  |  |
|                                                                                                    |                                                                                               |  |  |  |  |
|                                                                                                    |                                                                                               |  |  |  |  |
| - WordPad 🛛 🛛 🗱 Command Prompt                                                                                        | RTPCPVPN - Check                                                                              |  |  |  |  |

 Selecione Gerenciar > Objetos de rede > Novo (ou Editar) > Rede para configurar o objeto para a rede interna (chamada "cpinside") atrás do Ponto de controle. Isso deve concordar com a rede de destino (segunda) no comando Cisco access-list 115 permit ip 192.168.1.0 0.0.0.255 10.32.50.0 0.0.0.255. Selecione Interno em

| Network Properties                    |                | X                                |
|---------------------------------------|----------------|----------------------------------|
| General NAT                           |                |                                  |
| <u>N</u> ame: cpin                    | side           |                                  |
| IP Address: 10.3                      | 2.50.0         | <u>G</u> et address              |
| Net <u>M</u> ask: 255                 | 255.255.0      |                                  |
| Comment:                              |                | Color:                           |
| Location:<br><u>Internal</u> <u>E</u> | xternal Sroadc | ast:<br>wed O <u>D</u> isallowed |
|                                       |                |                                  |
| OK                                    | Cancel         | Help                             |

3. Selecione Gerenciar > Objetos de rede > Editar para editar o objeto do ponto de extremidade RTPCPVPN Checkpoint (gateway) apontado pelo roteador Cisco no comando set peer 172.18.124.157.Selecione Interno em Local. Para Tipo, selecione Gateway. Em Módulos instalados, marque a caixa de seleção VPN-1 e FireWall-1 e também marque a caixa de seleção Estação de

| Workstation Properties     | ×                                |
|----------------------------|----------------------------------|
| General Interfaces SNMP N  | AT Certificates VPN Authe        |
|                            |                                  |
| Name: RTPCPVPN             |                                  |
| IP Address: 172.18.124.157 | <u>G</u> et address              |
| Comment: Firewalled gatew  | ay to internet                   |
| Location:                  | Туре:                            |
| ● Internal O External      | O <u>H</u> ost ⊙Gate <u>w</u> ay |
| Modules Installed          |                                  |
| VPN-1 & <u>F</u> ireWall-1 | Version: 4.1 💌 <u>Get</u>        |
| FloodGate-1                | Version: 4.1                     |
| Compre <u>s</u> sion       | Version: 4.1                     |
| Management Station         | Color:                           |
|                            |                                  |
|                            |                                  |
|                            |                                  |
| OK                         | Cancel Help                      |

#### gerenciamento:

4. Selecione Gerenciar > Objetos de rede > Novo > Rede para configurar o objeto para a rede externa (chamada "inside\_cisco") atrás do roteador Cisco.lsso deve concordar com a rede de origem (primeira) no comando Cisco access-list 115 permit ip 192.168.1.0 0.0.255 10.32.50.0 0.0.255.Selecione Externo em

| Network Pro      | perties           |                               |                      | × |
|------------------|-------------------|-------------------------------|----------------------|---|
| General N        | AT )              |                               |                      |   |
| <u>N</u> ar      | me: inside_cisco  |                               |                      |   |
| <u>I</u> P Addre | ss: 192.168.1.0   |                               | <u>G</u> et address  |   |
| Net <u>M</u> a   | sk: 255.255.255.0 |                               |                      |   |
| <u>C</u> omme    | ent:              |                               | Color:               | • |
| C <u>I</u> ntern | al                | Broadcast:<br><u>A</u> llowed | C <u>D</u> isallowed |   |
| , [              | ОК                | Cancel                        | Help                 | ] |

5. Selecione Gerenciar > Objetos de rede > Novo > Estação de trabalho para adicionar um objeto para o gateway externo do roteador Cisco (chamado "cisco\_endpoint"). Esta é a interface da Cisco à qual o comando crypto map name é aplicado.Selecione Externo em Local. Para Tipo, selecione Gateway.Observação: não marque a caixa de seleção VPN-

| Workstation Properties                             | ×                                          |  |  |  |  |
|----------------------------------------------------|--------------------------------------------|--|--|--|--|
| General Interfaces SNMP NAT VPN                    |                                            |  |  |  |  |
| <u>N</u> ame: <u>cisco_endpoint</u>                |                                            |  |  |  |  |
| IP Address: 172.18.124.35                          | <u>G</u> et address                        |  |  |  |  |
| <u>C</u> omment:                                   |                                            |  |  |  |  |
| Location:<br>O <u>I</u> nternal O <u>E</u> xternal | Type:<br>○ <u>H</u> ost ⓒ Gate <u>w</u> ay |  |  |  |  |
| - Modules Installed                                |                                            |  |  |  |  |
| VPN-1 & EireWall-1 Version: 4.1 🔽 Ge               |                                            |  |  |  |  |
| FloodGate-1                                        | Version: 4.1                               |  |  |  |  |
| Compre <u>s</u> sion                               | Version: 4.1                               |  |  |  |  |
| Management Station                                 | Color:                                     |  |  |  |  |
|                                                    |                                            |  |  |  |  |
|                                                    |                                            |  |  |  |  |
|                                                    |                                            |  |  |  |  |
| ОК                                                 | Cancel Help                                |  |  |  |  |

- 1/FireWall-1.
- 6. Selecionar Manage > Network objetct > Edit para editar o ponto final do gateway do ponto de controle (chamado "RTPCPVPN") na guia VPN. Em Domain, selecione Other e, em seguida, selecione o lado interno da rede de ponto de controle (chamado "cpinside") a partir da lista suspensa. Sob esquemas de criptografia definidos, selecione IKE e clique em

| Workstation Properties                                                                                                    |                        |
|----------------------------------------------------------------------------------------------------|------------------------|
| General       Interfaces       SNMP       NAT         Domain:       ①       Disabled         ①       Disabled       ①       Yalid Addresses(of Interfaces)         ②       Other:       ①         ①       Disabled       ▼         ③       Other:       ▼         □       Exportable for SecuRemote | Certificates VPN Authe |
| Traffic Control Logging<br>■ Ium on Traffic Control Logging                                                                                                    |                        |
| OK Cano                                                                                                    | cel Help               |

- Altere as propriedades IKE da criptografia DES para concordar com estes comandos: crypto isakmp policy #encryption desObservação: a criptografia DES é o padrão, portanto, não é visível na configuração da Cisco.
- 8. Altere as propriedades de IKE para hashing SHA1 para concordar com estes comandos:crypto isakmp policy #hash shaObservação: o algoritmo de hash SHA é o padrão, portanto, ele não é visível na configuração da Cisco.Altere estas configurações:Desative o Modo assertivo.Verifique Suporta Sub-Redes.Marque Pre-Shared Secret em Authentication Method (Método de autenticação). Isso concorda com estes comandos:crypto isakmp policy #Pré-compartilhamento de

|              | General Interfaces SNMP NAT Certificates VPN Authe                                                                                 | ¥ |
|--------------|----------------------------------------------------------------------------------------------------|---|
|              | KE Properties                                                                                                    | × |
|              | General                                                                                                    |   |
|              | Key Negotiation Encryption Method(s):       Hash Method:         Image: DES       Image: MD5         Image: CAST       Image: SHA1 |   |
|              | Authentication Method:                                                                                                    |   |
|              | Supports Aggresive Mode Supports Subnets                                                                                           |   |
|              | OK Cancel Help                                                                                                    |   |
| autenticação |                                                                                                    |   |

9. Clique em **Editar segredos** para definir a chave pré-compartilhada para concordar com o comando **crypto isakmp key** *key* 

| Workstation Properties                             |
|----------------------------------------------------|
| General Interfaces SNMP NAT Certificates VPN Authe |
| IKE Properties                                     |
| General                                            |
| Shared Secret                                      |
| Shared Secrets List:                               |
| Peer Name Shared Secret                            |
| <u>Edit</u>                                        |
| <u>B</u> emove                                     |
|                                                    |
|                                                    |
|                                                    |
| OK Cancel                                          |
| OK Cancel Help                                     |
|                                                    |
|                                                    |
| OK Cancel Help                                     |

10. Selecione Gerenciar > Objetos de rede > Editar para editar a guia VPN "cisco\_endpoint". Em Domain, selecione Other e, em seguida, selecione o interior da rede Cisco (chamado "inside\_cisco"). Sob esquemas de criptografia definidos, selecione IKE e clique em

| Workstation Properties                                        |                             |
|---------------------------------------------------------------|-----------------------------|
| General Interfaces SNMP NAT                                   | VPN                         |
| Domain:                                                       | Encryption schemes defined: |
| © <u>D</u> isabled                                            | Manual IPSEC                |
| ○ Valid Addresses(of Interfaces)                              |                             |
| • <u>O</u> ther:                                              | D 🕅 SKIP                    |
| inside_cisco                                                  |                             |
| Exportable for SecuRemote                                     | <u>E</u> dit                |
|                                                               |                             |
| I ratitic Control Logging     Turn on Traffic Control Logging | 7                           |
|                                                               | 2                           |
|                                                               |                             |
|                                                               |                             |
|                                                               |                             |
|                                                               |                             |
|                                                               |                             |
|                                                               |                             |

- 11. Altere a criptografia DES das propriedades IKE para concordar com estes comandos: crypto isakmp policy #encryption desObservação: a criptografia DES é o padrão, portanto, não é visível na configuração da Cisco.
- 12. Altere as propriedades de IKE para hashing SHA1 para concordar com estes comandos:crypto isakmp policy #hash shaObservação: o algoritmo de hash SHA é o padrão, portanto, ele não é visível na configuração da Cisco.Altere estas configurações:Desative o Modo assertivo.Verifique Suporta Sub-Redes.Marque Pre-Shared Secret em Authentication Method (Método de autenticação). Isso concorda com estes comandos:crypto isakmp policy #Pré-compartilhamento de

| Genera       | I Interfaces SNMP NAT Certificate               | es VPN Authe             |
|--------------|-------------------------------------------------|--------------------------|
| KE Prop      | perties 🚬                                       | ×                        |
| Genera       | ц <sup>°</sup>                                  |                          |
|              | Key <u>N</u> egotiation Encryption Method(s): - | - <u>H</u> ash Method: - |
|              | I I I I I I I I I I I I I I I I I I I           | □ MD <u>5</u>            |
|              | D 🖾 3DES                                        | ✓ SHA1                   |
|              | Authentication Method:                          |                          |
|              | Pre-Shared Secret Ed                            | it <u>S</u> ecrets       |
|              | Public Key Signatures                           | onfigure                 |
|              | □ Supports Aggresive <u>M</u> ode □ Supp        | orts Su <u>b</u> nets    |
|              |                                                 |                          |
|              | OK Cancel                                       | Help                     |
| autenticação |                                                 |                          |

13. Clique em **Editar segredos** para definir a chave pré-compartilhada para concordar com o comando da Cisco **crypto isakmp key** 

|          | IKE Properties                                                                                                    | × |  |  |  |  |
|----------|----------------------------------------------------------------------------------------------------|---|--|--|--|--|
|          | General                                                                                                    |   |  |  |  |  |
|          | Shared Secret                                                                                                    | 3 |  |  |  |  |
|          | Shared Secrets List:         Peer Name       Shared Secret         RTPCPVPN       ****         Edit         Remove |   |  |  |  |  |
|          | OK Cancel                                                                                                    |   |  |  |  |  |
| address. | OK Cancel Help                                                                                                    |   |  |  |  |  |

 Na janela Policy Editor, insira uma regra com Source e Destination como "inside\_cisco" e "cpinside" (bidirecional). Ajustar Serviço=Qualquer, Ação=Criptografar e Rastreio=Longo.

| 1   | RTPO            | CPVPN - Check P         | oint Policy Editor             |                        |                       |          | _ 🗆 🗵 |
|-----|-----------------|-------------------------|--------------------------------|------------------------|-----------------------|----------|-------|
| Ē   | ile <u>E</u> di | it ⊻iew <u>M</u> anage  | Policy <u>W</u> indow <u>H</u> | elp                    |                       |          |       |
|     | - 5             | 🖪 🎗 🕒                   | E 💁 🕉 🕉                        | B.   🌮 🗽   😭           | 🗏 🖀 🖷 🖦               | u, 🖡 🍽 📑 | 😓 🍸 🚯 |
|     | 😫 Sec           | urity Policy - Standard | 🖥 🖶 Address Trans              | slation - Standard 🛛 😿 | Bandwidth Policy - St | andard   |       |
|     | No.             | Source                  | Destination                    | Service                | Action                | Track    | In    |
| ţ   | 1               | 👷 inside_cisco          | 👷 cpinside                     | Any                    | Encrypt               | Long     | 6     |
| ĮI. | •               |                         |                                |                        |                       |          | •     |
| F   | or Help,        | press F1                |                                | RTPC                   | PVPN Read             | I/Write  | 1.    |

15. Clique no ícone **Criptografar** verde e selecione **Editar propriedades** para configurar políticas de criptografia no cabeçalho

| Açao.                        |                              |                    |                          |      |
|------------------------------|------------------------------|--------------------|--------------------------|------|
| rity Policy - Standard       | 🛃 Address Translation        | - Standard  🐉 Band | dwidth Policy - Standard |      |
| ∼ FVV1 Host                  | ∼ Ldap-Servers               | 😰 Idap             | accept                   |      |
| ∼ FVV1 Host                  | ∼ Logical-Servers            | ∼ load_agent       | accept                   |      |
| 💂 inside_cisco<br>🔁 cpinside | 💂 cpinside<br>💂 inside_cisco | Any                | dit properties           | hg . |
|                              |                              | dest-unreach       | Edit Encryption          |      |
|                              |                              | icmp echo-reply    | accept                   | am ( |
|                              |                              | icmp info-reply    | drop                     |      |
| Any                          | Any                          | icmp mask-reply    | 💆 🧲 reject               |      |
| •                            |                              |                    |                          | •    |

16. Selecione IKE e, em seguida, clique em

| -   | Encryption Properties                | × |
|-----|--------------------------------------|---|
|     | General  Encryption schemes defined: |   |
| tar | OK Cancel Help                       |   |

17. Na janela Propriedades de IKE, altere essas propriedades para concordar com as transformações do Cisco IPsec no comando **crypto ipsec transform-set rtpset esp-des esp-sha-hmac:**Em Transform, selecione Encryption + Data Integrity (ESP). O algoritmo de criptografia deve ser **DES**, a integridade dos dados deve ser **SHA1**, e o gateway de peer permitido deve ser o gateway de roteador externo (chamado "cisco\_endpoint"). Click

| IKE Properties                                                           |               |
|--------------------------------------------------------------------------|---------------|
| General                                                                  |               |
| ☐ransform:<br>ⓒ Encryption + Data Integrit<br>ⓒ Data Integrity Only (AH) | ty (ESP)      |
| Encryption Algorithm:                                                    | DES           |
| <u>D</u> ata Integrity                                                   | SHA1          |
| Allowed Peer Gateway:                                                    | cisco_endpo 🔫 |
| 🔲 Use Perfect Forward Sec                                                | recy          |
| ок са                                                                    | ancel Help    |
|                                                                          |               |

18. Depois de configurar o ponto de verificação, selecione **Política > Instalar** no menu Ponto de verificação para que as alterações entrem em vigor.

### **Verificar**

Esta seção fornece informações que você pode usar para confirmar se sua configuração está

funcionando adequadamente.

A <u>Output Interpreter Tool (somente clientes registrados) (OIT) oferece suporte a determinados</u> <u>comandos show.</u> Use a OIT para exibir uma análise da saída do comando show.

- show crypto isakmp sa Exibir todas as associações de segurança (SAs) IKE atuais em um peer.
- show crypto ipsec sa Exibir as configurações usadas pelas SAs atuais.

### **Troubleshoot**

Esta seção fornece informações que podem ser usadas para o troubleshooting da sua configuração.

#### Comandos para Troubleshooting

Nota:Consulte Informações Importantes sobre Comandos de Depuração antes de usar comandos debug.

- debug crypto engine Exibe mensagens de depuração sobre mecanismos de criptografia, que executam criptografia e descriptografia.
- debug crypto isakmp Exibe mensagens sobre eventos de IKE.
- debug crypto ipsec Exibe eventos de IPSec.
- clear crypto isakmp Limpa todas as conexões IKE ativas.
- clear crypto sa Limpa todas as SAs IPsec.

#### Sumarização de rede

Quando várias redes internas adjacentes são configuradas no domínio de criptografia no ponto de verificação, o dispositivo pode resumi-las automaticamente em relação ao tráfego interessante. Se o roteador não estiver configurado para corresponder, o túnel provavelmente falhará. Por exemplo, se as redes internas de 10.0.0.0 /24 e 10.0.1.0 /24 estiverem configuradas para serem incluídas no túnel, elas podem ser resumidas em 10.0.0.0 /23.

#### Ponto de verificação

Como o rastreamento foi definido para Long na janela Policy Editor, o tráfego negado deve aparecer em vermelho em Log Viewer. É possível obter mais depuração detalhada com:

C:\WINNT\FW1\4.1\fwstop C:\WINNT\FW1\4.1\fw d -d e em outra janela:

#### C:\WINNT\FW1\4.1\fwstart

Observação: esta foi uma instalação do Microsoft Windows NT.

Emita estes comandos para limpar SAs no ponto de verificação:

fw tab -t IKE\_SA\_table -x
fw tab -t ISAKMP\_ESP\_table -x
fw tab -t inbound\_SPI -x
fw tab -t ISAKMP\_AH\_table -x

Responda sim na janela Tem certeza? prompt.

#### Exemplo de saída de depuração

Configuration register is 0x2102

```
cisco_endpoint#debug crypto isakmp
Crypto ISAKMP debugging is on
cisco_endpoint#debug crypto isakmp
Crypto IPSEC debugging is on
cisco_endpoint#debug crypto engine
Crypto Engine debugging is on
cisco_endpoint#
20:54:06: IPSEC(sa_request): ,
  (key eng. msg.) src= 172.18.124.35, dest= 172.18.124.157,
    src_proxy= 192.168.1.0/255.255.255.0/0/0 (type=4),
    dest_proxy= 10.32.50.0/255.255.255.0/0/0 (type=4),
   protocol= ESP, transform= esp-des esp-sha-hmac ,
    lifedur= 3600s and 4608000kb,
    spi= 0xA29984CA(2727969994), conn_id= 0, keysize= 0, flags= 0x4004
20:54:06: ISAKMP: received ke message (1/1)
20:54:06: ISAKMP: local port 500, remote port 500
20:54:06: ISAKMP (0:1): beginning Main Mode exchange
20:54:06: ISAKMP (0:1): sending packet to 172.18.124.157 (I) MM_NO_STATE
20:54:06: ISAKMP (0:1): received packet from 172.18.124.157 (I) MM_NO_STATE
20:54:06: ISAKMP (0:1): processing SA payload. message ID = 0
20:54:06: ISAKMP (0:1): found peer pre-shared key matching 172.18.124.157
20:54:06: ISAKMP (0:1): Checking ISAKMP transform 1 against priority 1 policy
20:54:06: ISAKMP:
                      encryption DES-CBC
20:54:06: ISAKMP:
                      hash SHA
                     default group 1
20:54:06: ISAKMP:
20:54:06: ISAKMP:
                     auth pre-share
20:54:06: ISAKMP (0:1): atts are acceptable. Next payload is 0
20:54:06: CryptoEngine0: generate alg parameter
20:54:06: CRYPTO_ENGINE: Dh phase 1 status: 0
20:54:06: CRYPTO_ENGINE: Dh phase 1 status: 0
20:54:06: ISAKMP (0:1): SA is doing pre-shared key authentication
  using id type ID_IPV4_ADDR
20:54:06: ISAKMP (0:1): sending packet to 172.18.124.157 (I) MM_SA_SETUP
20:54:06: ISAKMP (0:1): received packet from 172.18.124.157 (I) MM_SA_SETUP
20:54:06: ISAKMP (0:1): processing KE payload. message ID = 0
20:54:06: CryptoEngine0: generate alg parameter
20:54:06: ISAKMP (0:1): processing NONCE payload. message ID = 0
20:54:06: ISAKMP (0:1): found peer pre-shared key matching 172.18.124.157
20:54:06: CryptoEngine0: create ISAKMP SKEYID for conn id 1
20:54:06: ISAKMP (0:1): SKEYID state generated
20:54:06: ISAKMP (1): ID payload
       next-payload : 8
                    : 1
       type
       protocol
                    : 17
       port
                    : 500
       length
                     : 8
20:54:06: ISAKMP (1): Total payload length: 12
20:54:06: CryptoEngine0: generate hmac context for conn id 1
20:54:06: ISAKMP (0:1): sending packet to 172.18.124.157 (I) MM_KEY_EXCH
20:54:06: ISAKMP (0:1): received packet from 172.18.124.157 (I) MM_KEY_EXCH
```

```
20:54:06: ISAKMP (0:1): processing ID payload. message ID = 0
20:54:06: ISAKMP (0:1): processing HASH payload. message ID = 0
20:54:06: CryptoEngine0: generate hmac context for conn id 1
20:54:06: ISAKMP (0:1): SA has been authenticated with 172.18.124.157
20:54:06: ISAKMP (0:1): beginning Quick Mode exchange, M-ID of 1855173267
20:54:06: CryptoEngine0: generate hmac context for conn id 1
20:54:06: ISAKMP (0:1): sending packet to 172.18.124.157 (I) QM_IDLE
20:54:06: CryptoEngine0: clear dh number for conn id 1
20:54:06: ISAKMP (0:1): received packet from 172.18.124.157 (I) QM_IDLE
20:54:06: CryptoEngine0: generate hmac context for conn id 1
20:54:06: ISAKMP (0:1): processing HASH payload. message ID = 1855173267
20:54:06: ISAKMP (0:1): processing SA payload. message ID = 1855173267
20:54:06: ISAKMP (0:1): Checking IPSec proposal 1
20:54:06: ISAKMP: transform 1, ESP_DES
20:54:06: ISAKMP: attributes in transform:
20:54:06: ISAKMP: encaps is 1
                    SA life type in seconds
SA life duration (basic) of 3600
SA life type in kilobytes
20:54:06: ISAKMP:
20:54:06: ISAKMP:
20:54:06: ISAKMP:
20:54:06: ISAKMP:
                     SA life duration (VPI) of 0x0 0x46 0x50 0x0
20:54:06: ISAKMP: authenticator is HMAC-SHA
20:54:06: validate proposal 0
20:54:06: ISAKMP (0:1): atts are acceptable.
20:54:06: IPSEC(validate_proposal_request): proposal part #1,
  (key eng. msg.) dest= 172.18.124.157, src= 172.18.124.35,
   dest_proxy= 10.32.50.0/255.255.255.0/0/0 (type=4),
   src_proxy= 192.168.1.0/255.255.255.0/0/0 (type=4),
   protocol= ESP, transform= esp-des esp-sha-hmac ,
   lifedur= 0s and 0kb,
   spi= 0x0(0), conn_id= 0, keysize= 0, flags= 0x4
20:54:06: validate proposal request 0
20:54:06: ISAKMP (0:1): processing NONCE payload. message ID = 1855173267
20:54:06: ISAKMP (0:1): processing ID payload. message ID = 1855173267
20:54:06: ISAKMP (0:1): processing ID payload. message ID = 1855173267
20:54:06: CryptoEngine0: generate hmac context for conn id 1
20:54:06: ipsec allocate flow 0
20:54:06: ipsec allocate flow 0
20:54:06: ISAKMP (0:1): Creating IPSec SAs
20:54:06:
                 inbound SA from 172.18.124.157 to 172.18.124.35
       (proxy 10.32.50.0 to 192.168.1.0)
20:54:06:
                has spi 0xA29984CA and conn_id 2000 and flags 4
                 lifetime of 3600 seconds
20:54:06:
                 lifetime of 4608000 kilobytes
20:54:06:
20:54:06:
                 outbound SA from 172.18.124.35 to 172.18.124.157
   (proxy 192.168.1.0 to 10.32.50.0)
20:54:06: has spi 404516441 and conn_id 2001 and flags 4
20:54:06:
                 lifetime of 3600 seconds
                 lifetime of 4608000 kilobytes
20:54:06:
20:54:06: ISAKMP (0:1): sending packet to 172.18.124.157 (I) QM_IDLE
20:54:06: ISAKMP (0:1): deleting node 1855173267 error FALSE reason ""
20:54:06: IPSEC(key_engine): got a queue event...
20:54:06: IPSEC(initialize_sas): ,
  (key eng. msg.) dest= 172.18.124.35, src= 172.18.124.157,
    dest_proxy= 192.168.1.0/255.255.255.0/0/0 (type=4),
    src_proxy= 10.32.50.0/255.255.255.0/0/0 (type=4),
   protocol= ESP, transform= esp-des esp-sha-hmac ,
    lifedur= 3600s and 4608000kb,
    spi= 0xA29984CA(2727969994), conn_id= 2000, keysize= 0, flags= 0x4
20:54:06: IPSEC(initialize_sas): ,
  (key eng. msg.) src= 172.18.124.35, dest= 172.18.124.157,
    src_proxy= 192.168.1.0/255.255.255.0/0/0 (type=4),
    dest_proxy= 10.32.50.0/255.255.255.0/0/0 (type=4),
   protocol= ESP, transform= esp-des esp-sha-hmac ,
    lifedur= 3600s and 4608000kb,
```

```
spi= 0x181C6E59(404516441), conn_id= 2001, keysize= 0, flags= 0x4
20:54:06: IPSEC(create_sa): sa created,
  (sa) sa_dest= 172.18.124.35, sa_prot= 50,
   sa_spi= 0xA29984CA(2727969994),
    sa_trans= esp-des esp-sha-hmac , sa_conn_id= 2000
20:54:06: IPSEC(create_sa): sa created,
  (sa) sa_dest= 172.18.124.157, sa_prot= 50,
    sa_spi= 0x181C6E59(404516441),
    sa_trans= esp-des esp-sha-hmac , sa_conn_id= 2001
cisco_endpoint#sho cry ips sa
interface: Ethernet0/0
   Crypto map tag: rtp, local addr. 172.18.124.35
   local ident (addr/mask/prot/port): (192.168.1.0/255.255.255.0/0/0)
   remote ident (addr/mask/prot/port): (10.32.50.0/255.255.255.0/0/0)
   current_peer: 172.18.124.157
    PERMIT, flags={origin_is_acl,}
    #pkts encaps: 14, #pkts encrypt: 14, #pkts digest 14
    #pkts decaps: 14, #pkts decrypt: 14, #pkts verify 14
    #pkts compressed: 0, #pkts decompressed: 0
    #pkts not compressed: 0, #pkts compr. failed: 0,
    #pkts decompress failed: 0, #send errors 1, #recv errors 0
    local crypto endpt.: 172.18.124.35, remote crypto endpt.: 172.18.124.157
    path mtu 1500, media mtu 1500
    current outbound spi: 181C6E59
     inbound esp sas:
     spi: 0xA29984CA(2727969994)
       transform: esp-des esp-sha-hmac ,
       in use settings ={Tunnel, }
       slot: 0, conn id: 2000, flow_id: 1, crypto map: rtp
 --More--
                         sa timing: remaining key lifetime (k/sec):
    (4607998/3447)
       IV size: 8 bytes
       replay detection support: Y
     inbound ah sas:
     inbound pcp sas:
     outbound esp sas:
     spi: 0x181C6E59(404516441)
       transform: esp-des esp-sha-hmac ,
       in use settings ={Tunnel, }
       slot: 0, conn id: 2001, flow_id: 2, crypto map: rtp
       sa timing: remaining key lifetime (k/sec): (4607997/3447)
       IV size: 8 bytes
       replay detection support: Y
     outbound ah sas:
     outbound pcp sas:
cisco_endpoint#show crypto isakmp sa
                                          conn-id slot
                        state
   dst
                src
172.18.124.157 172.18.124.35 QM_IDLE
                                             1
                                                      0
```

```
\texttt{cisco\_endpoint} \texttt{\texttt{#exit}}
```

## Informações Relacionadas

- <u>Negociação IPsec/Protocolos IKE</u>
- <u>Configuração da segurança de rede IPSec</u>
- <u>Configurando o protocolo de segurança do intercâmbio chave de Internet</u>
- Suporte Técnico e Documentação Cisco Systems